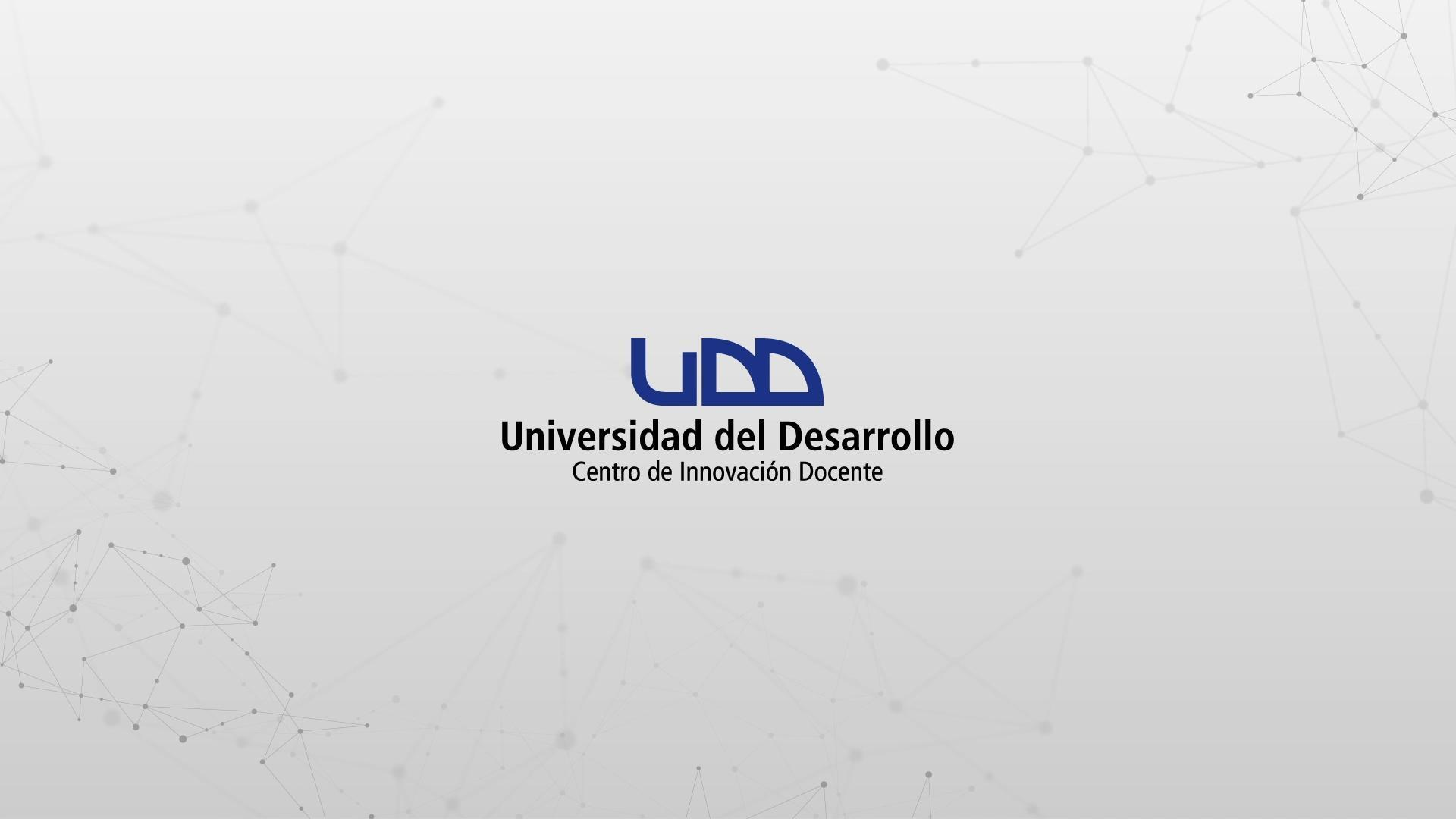

### ¿CÓMO CREAR PREGUNTAS DE TIPO RESPUESTAS MÚLTIPLES?

#### **PASO 1:**

Selecciona de la lista el tipo de pregunta: Respuestas múltiples.

#### PASO 1

| **      | Crear Configuraciones Informe             | Insertar contenido                                                                                              |                                                                                   | Volver                        |
|---------|-------------------------------------------|----------------------------------------------------------------------------------------------------|-----------------------------------------------------------------------------------|-------------------------------|
| → 0 pts | Crear                                     | <ul> <li>+ Carga del archivo</li> <li>+ Coincidencia</li> <li>+ Elección múltiple</li> <li>+ Fórmula</li> </ul> | + Categorización<br>+ Completar el espacio<br>en blanco<br>+ Ensayo<br>+ Numérico | Competencias (0) Vista previa |
|         | Diseñando tipos de pre                    | + Ordenar                                                                                                    | + Respuestas múltiples                                                            |                               |
|         | Instrucciones                             | + Verdadero o falso                                                                                             | + Zona activa                                                                     |                               |
|         | En esta evaluacion vamos a diseñar los 1: |                                                                                                    |                                                                                   |                               |
|         |                                           |                                                                                                    |                                                                                   |                               |

#### **PASO 2:**

Define el nombre de la pregunta. Este nombre servirá solo como información para quien diseña la evaluación. No será visible para los estudiantes que realicen la prueba.

## PASO 2

| 9 Respuestas múltiples Respuestas múltiples                                  | … 也 |  |  |  |  |  |
|------------------------------------------------------------------------------|-----|--|--|--|--|--|
| Agregar raíz de la pregunta                                                  |     |  |  |  |  |  |
| Ingrese una respuesta                                                        | ⑪   |  |  |  |  |  |
| Ingrese una respuesta                                                        | 1   |  |  |  |  |  |
| Ingrese una respuesta                                                        | ⑪   |  |  |  |  |  |
| + Respuesta                                                                  |     |  |  |  |  |  |
| ✓ Opciones                                                                   |     |  |  |  |  |  |
| Mostrar la calculadora en pantalla Mezclar elecciones                        |     |  |  |  |  |  |
| Calificación ⑦                                                               |     |  |  |  |  |  |
| <ul> <li>Crédito parcial con sanción</li> <li>Coincidencia exacta</li> </ul> |     |  |  |  |  |  |

#### **PASO 3:**

Ahora, escribe la pregunta en el editor de texto. Si es necesario, agrega instrucciones e información adicional.

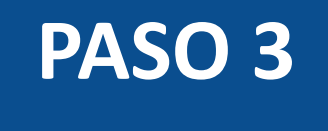

| B I U A · A · I · E E E K <sup>2</sup> × <sub>2</sub> ⊞ ≟ 12pt · Párrafo · ⊞ · M № ∂ fr |  |
|-----------------------------------------------------------------------------------------|--|
| ué partes principales se divide el cuerpo humano?                                       |  |
|                                                                                         |  |
| ngrese una respuesta                                                                    |  |
|                                                                                         |  |
| ngrese una respuesta                                                                    |  |
| Respuesta                                                                               |  |
| pciones                                                                                 |  |
| Mostrar la calculadora en pantalla                                                      |  |
| Mezclar elecciones                                                                      |  |
|                                                                                         |  |

#### **PASO 4:**

# Escribe las alternativas de respuestas en los campos correspondientes.

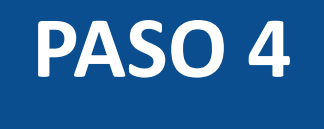

| Cabeza       |  |
|--------------|--|
| Organos      |  |
| Huesos       |  |
| Tronco       |  |
| Extremidades |  |

#### **PASO 5:**

# Para seleccionar las respuestas correctas, haz clic en la casilla de verificación que está junto a ellas.

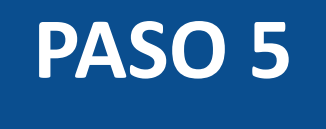

| ¿En qué partes principales se divide el cuerpo humano? |  |
|--------------------------------------------------------|--|
| Cabeza<br>Organos                                      |  |
| Organos                                                |  |
|                                                        |  |
| Huesos                                                 |  |
| Tronco                                                 |  |
| Extremidades                                           |  |
| + Respuesta                                            |  |

#### **PASO 6:**

Para agregar una opción de respuesta adicional, haz clic en Agregar respuesta. Para eliminar, haz clic en el ícono correspondiente.

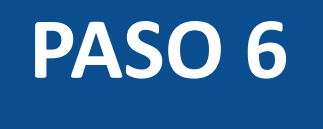

| Respuestas múltiples                                    | Respuestas múltiples             |          |
|---------------------------------------------------------|----------------------------------|----------|
| ¿En qué partes princi                                   | ales se divide el cuerpo humano? |          |
| Cabeza                                                  |                                  | Ū        |
| Organos                                                 |                                  | យី       |
| Huesos                                                  |                                  | <u>ພ</u> |
| Tronco                                                  |                                  | យ        |
| <ul> <li>Extremidades</li> </ul>                        |                                  | <u>ເ</u> |
| + Respuesta                                             |                                  |          |
| <ul> <li>✓ Opciones</li> <li>Mostrar la calc</li> </ul> | ladora en pantalla               |          |
| Mezclar elecció                                         | nes                              |          |

#### **PASO 7:**

Si seleccionas Mezclar elecciones, todas las opciones de respuesta se mezclarán y se mostrarán como desbloqueadas. Para bloquear o desbloquear una respuesta en su ubicación, haz clic en el ícono de correspondiente.

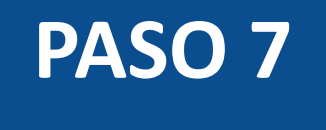

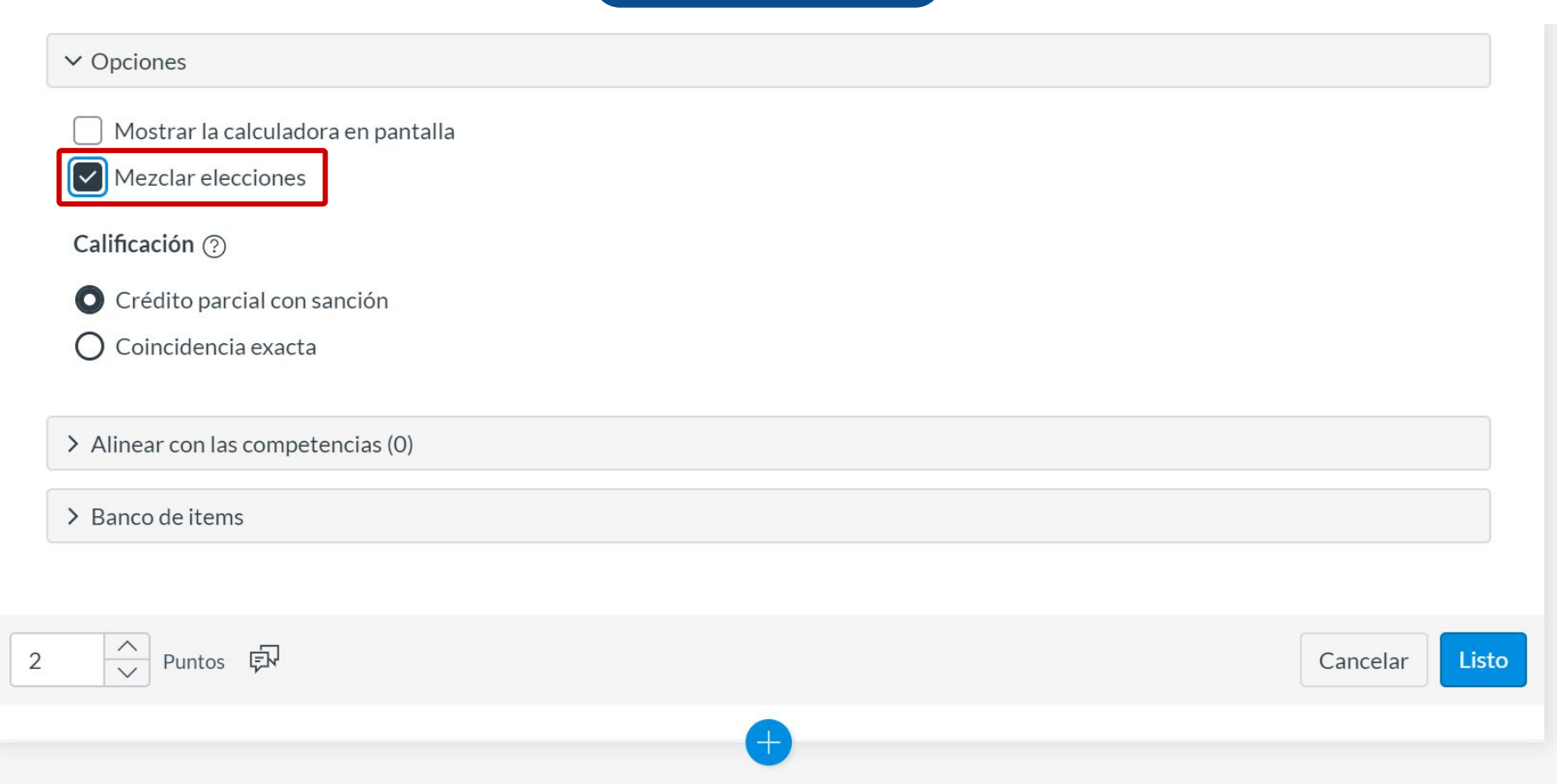

#### **PASO 8:**

La opción Crédito parcial con penalización otorga puntos por cada respuesta correcta seleccionada y los reduce por cada respuesta incorrecta.

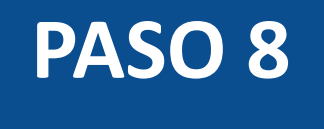

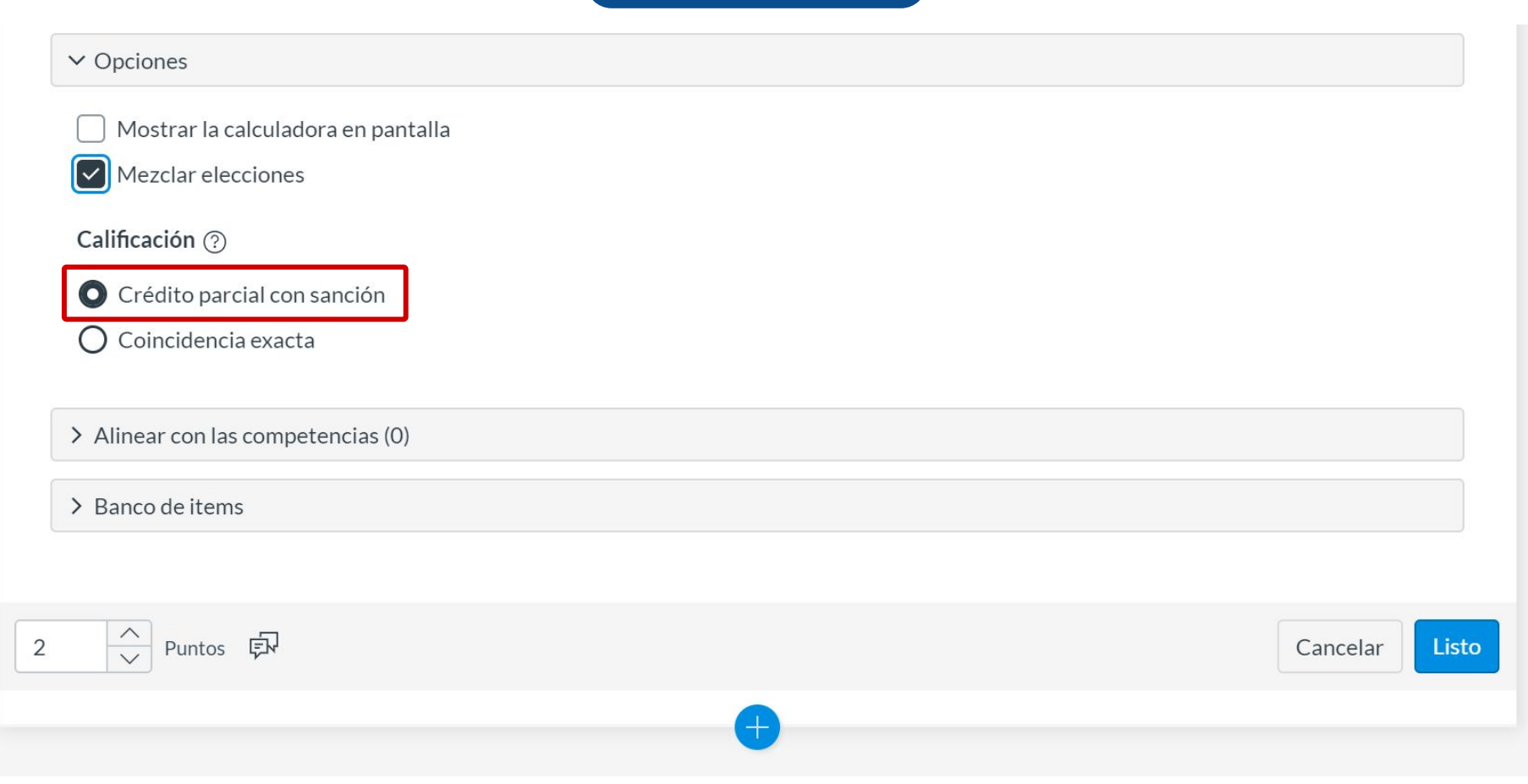

El crédito parcial se calcula dividiendo el total de puntos posibles por el número de respuestas correctas para la pregunta. No se otorgan ni se reducen puntos por respuestas que no se seleccionan. Cero es el puntaje más bajo posible.

#### **PASO 9:**

Para otorgar puntos por una coincidencia exacta, haz clic en la opción correspondiente. Solo se otorgan puntos si se seleccionan todas las respuestas correctas.

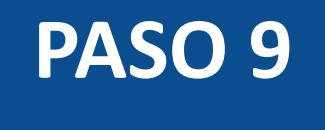

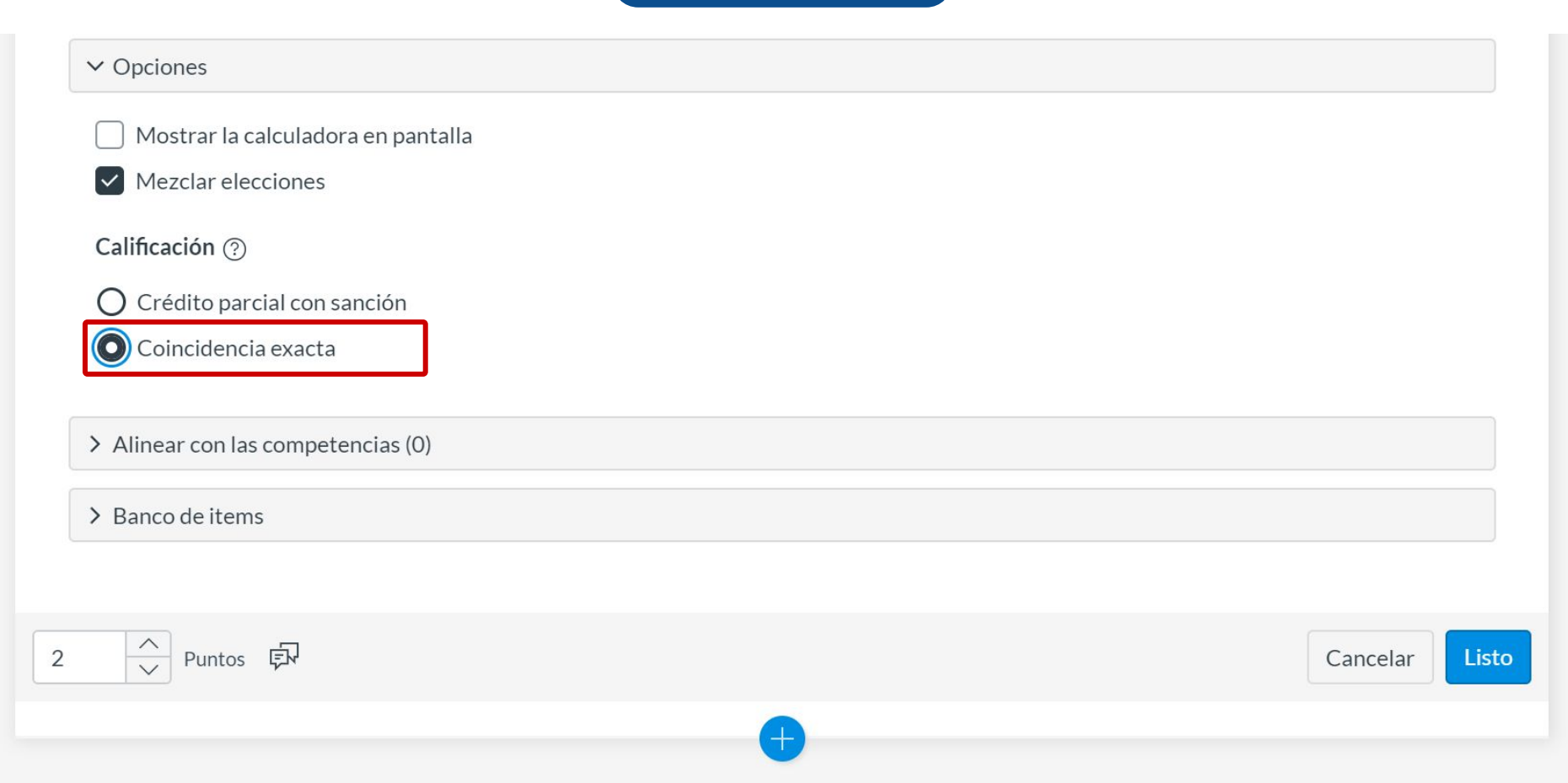

#### **PASO 10:**

Opcionalmente, puedes agregar la pregunta a la rúbrica o competencia de la evaluación, y al banco de preguntas.

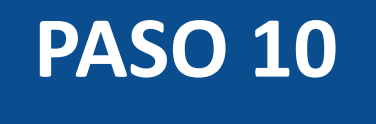

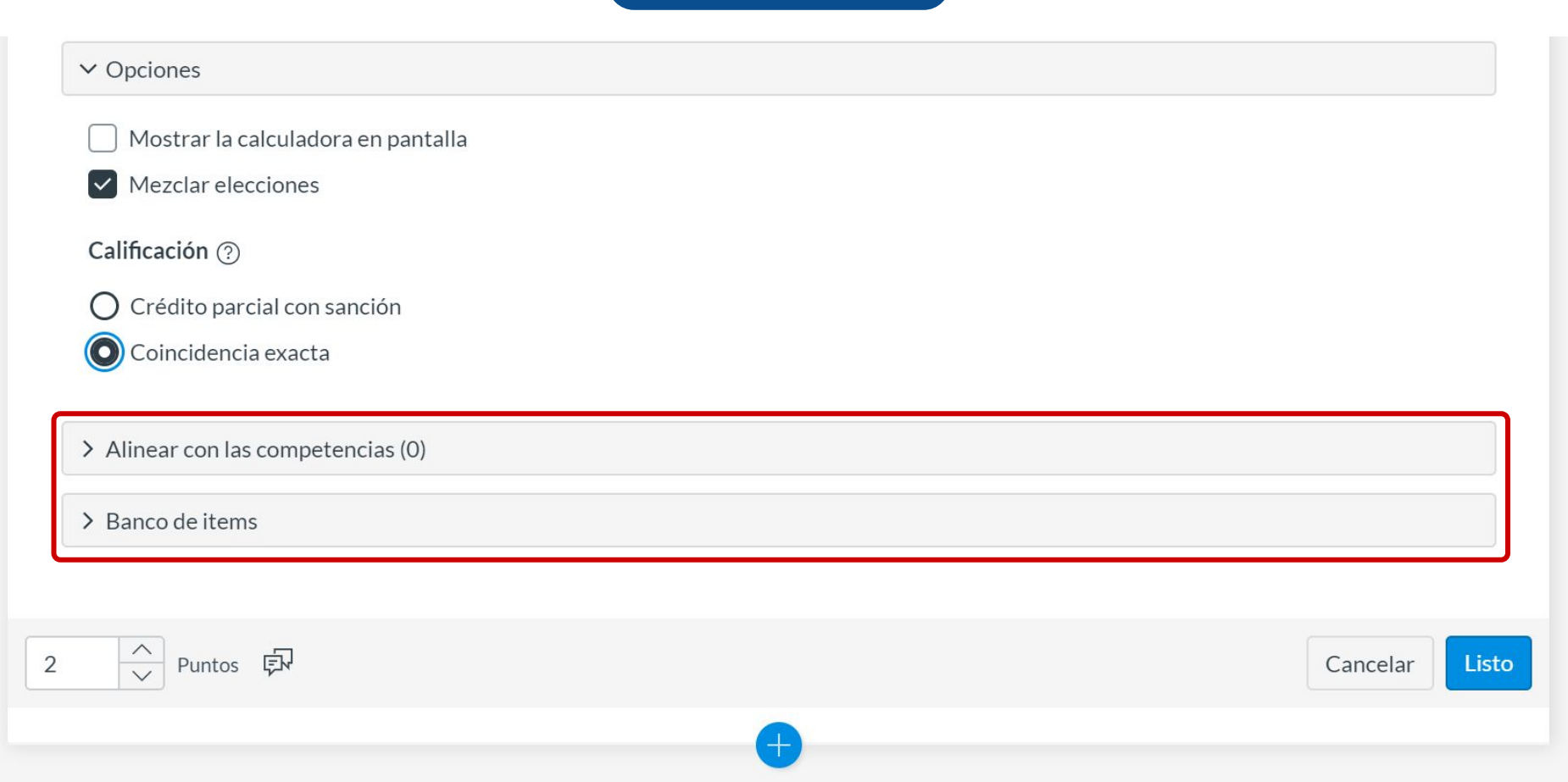

#### **PASO 11:**

Puedes agregar comentarios o retroalimentación predeterminados ante una respuesta correcta, incorrecta o a modo general.

#### PASO 11

| ✓ Opciones                  | Valoración del estudiante                                                                                                    | ×                      |
|-----------------------------|----------------------------------------------------------------------------------------------------|------------------------|
| Mostrar la calculadora (    | Para una respuesta correcta                                                                                                    | É                      |
| Mezclar elecciones          | $ \begin{array}{ c c c c c c c c } \hline \bullet & \bullet & B & I & \bigcup & \underline{A} & \bullet & \underline{I}_x & \Xi & \Xi & \Xi & X^2 & X_2 & \overleftarrow{\Xi} & 12pt & \bullet & Párrafo & \bullet \\ \hline \blacksquare & \bullet & \blacksquare & & & f_x & \\ \hline \blacksquare & \bullet & & & & & \hline \end{array} $                                                                                                    |                        |
| Calificación (?)            |                                                                                                    | h.                     |
| Crédito parcial con san     | Para una respuesta incorrecta                                                                                                    | THE REAL PROPERTY OF A |
| Coincidencia exacta         | $ \begin{array}{ c c c c c c c c } \bullet & \bullet & \mathbf{B} & \mathbf{I} & \bigcup & \underline{\mathbf{A}} & \bullet & \underline{\mathbf{I}}_{\mathbf{x}} & \overline{\mathbf{E}} & \overline{\mathbf{E}} & \mathbf{E$ |                        |
| > Alinear con las competenc |                                                                                                    |                        |
| > Banco de items            | Proporcione valoración general (independientemente de la respuesta)                                                                                                    | <b>m</b>               |
|                             | $ \begin{array}{c c c c c c c c c c c c c c c c c c c $                                                                                                    |                        |
| Puntos                      |                                                                                                    |                        |
|                             | Cancela                                                                                                    | r Listo Li             |

#### **PASO 12:**

Define el puntaje para esta pregunta y selecciona el botón Listo, para guardar.

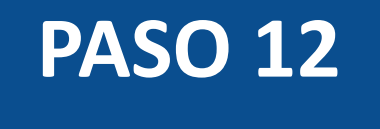

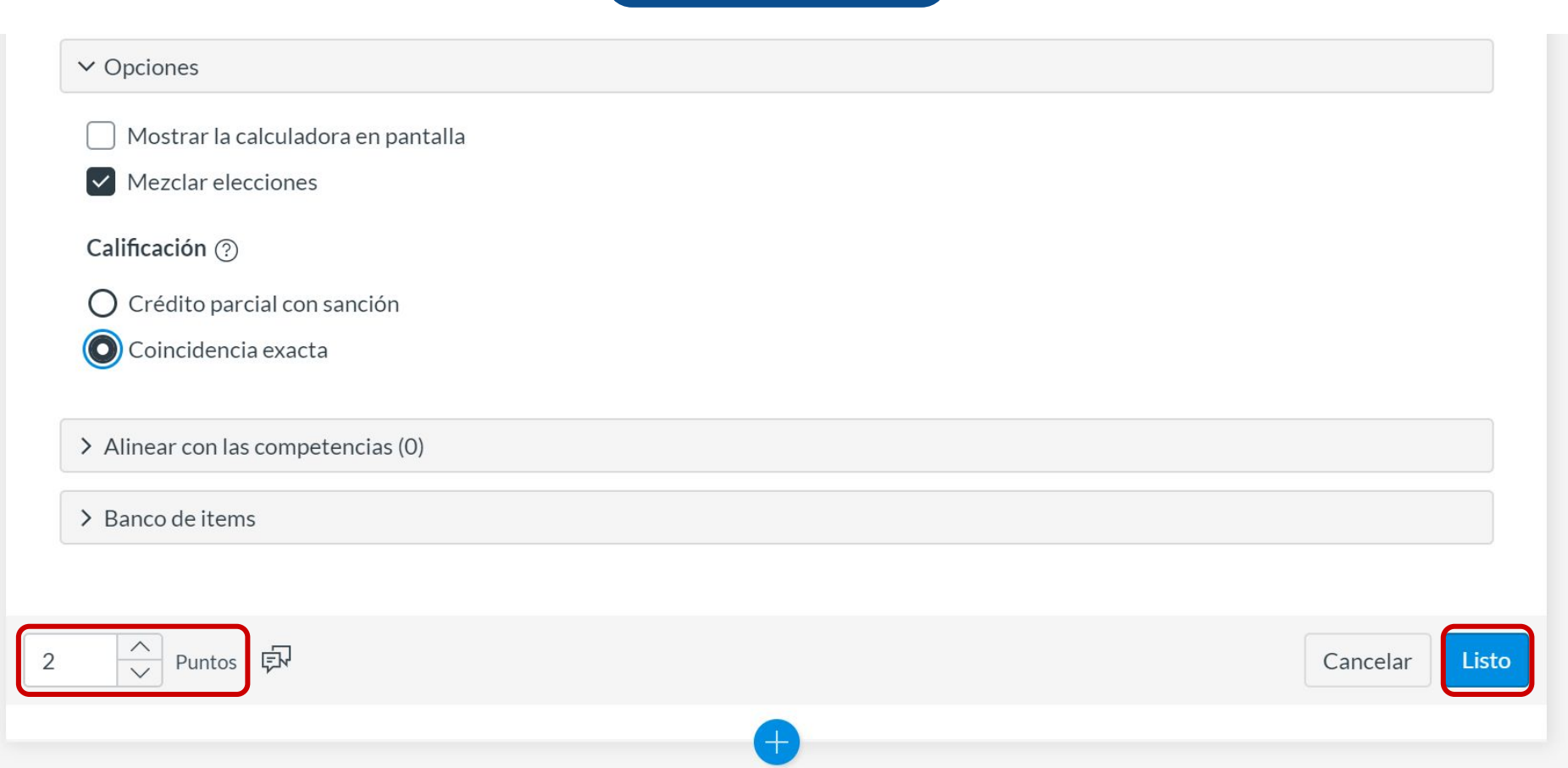

¡Listo! Has creado tu pregunta.

A continuación, te mostraremos cómo tus estudiantes ven la pregunta.

#### Vista de la pregunta

#### Quizzes 2 - Respuestas múltiples

| 1 | 2 pi  | untos                                              | ×2       |
|---|-------|----------------------------------------------------|----------|
|   | ¿En c | qué partes principales se divide el cuerpo humano? |          |
|   |       | Tronco                                             |          |
|   |       | Extremidades                                       |          |
|   |       | Cabeza                                             |          |
|   |       | Organos                                            |          |
|   |       | Huesos                                             |          |
|   |       |                                                    |          |
|   |       |                                                    | Entregar |
|   |       |                                                    |          |

#### Selección de respuesta

#### Quizzes 2 - Respuestas múltiples

| 1 | 2 pt         | untos                                              | X <sup>\$</sup> |
|---|--------------|----------------------------------------------------|-----------------|
|   | ;En q        | qué partes principales se divide el cuerpo humano? |                 |
|   | $\checkmark$ | Tronco                                             |                 |
|   | $\checkmark$ | Extremidades                                       |                 |
|   | $\checkmark$ | Cabeza                                             |                 |
|   |              | Organos                                            |                 |
|   |              | Huesos                                             |                 |
|   |              |                                                    |                 |
|   |              |                                                    | Entregar        |

#### **Corrección automática**

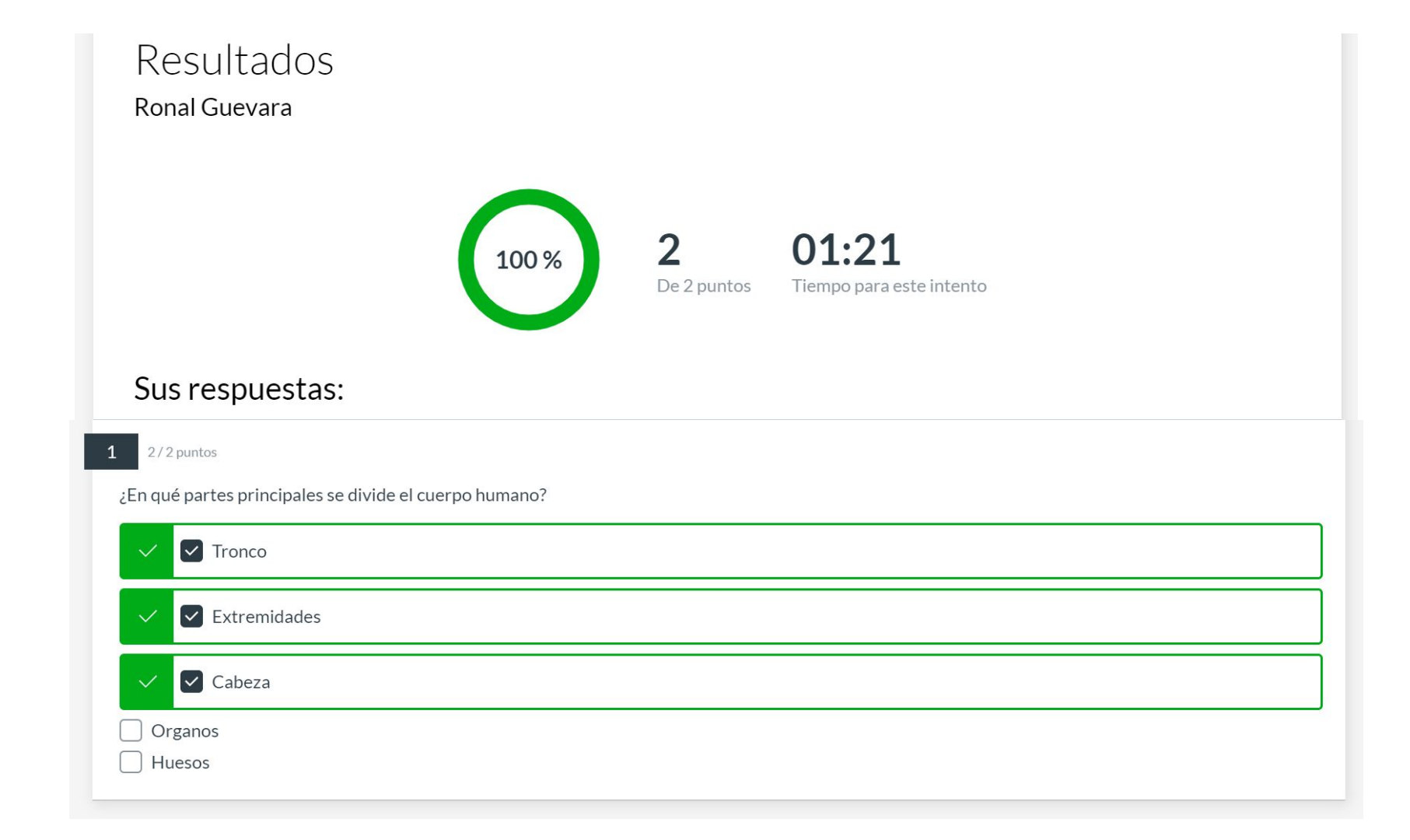

# Universidad del Desarrollo

Centro de Innovación Docente

Para más tutoriales, visita: auladigital.udd.cl

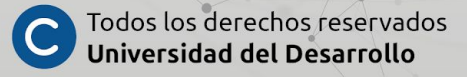